## Banner met 3D boxes – video les

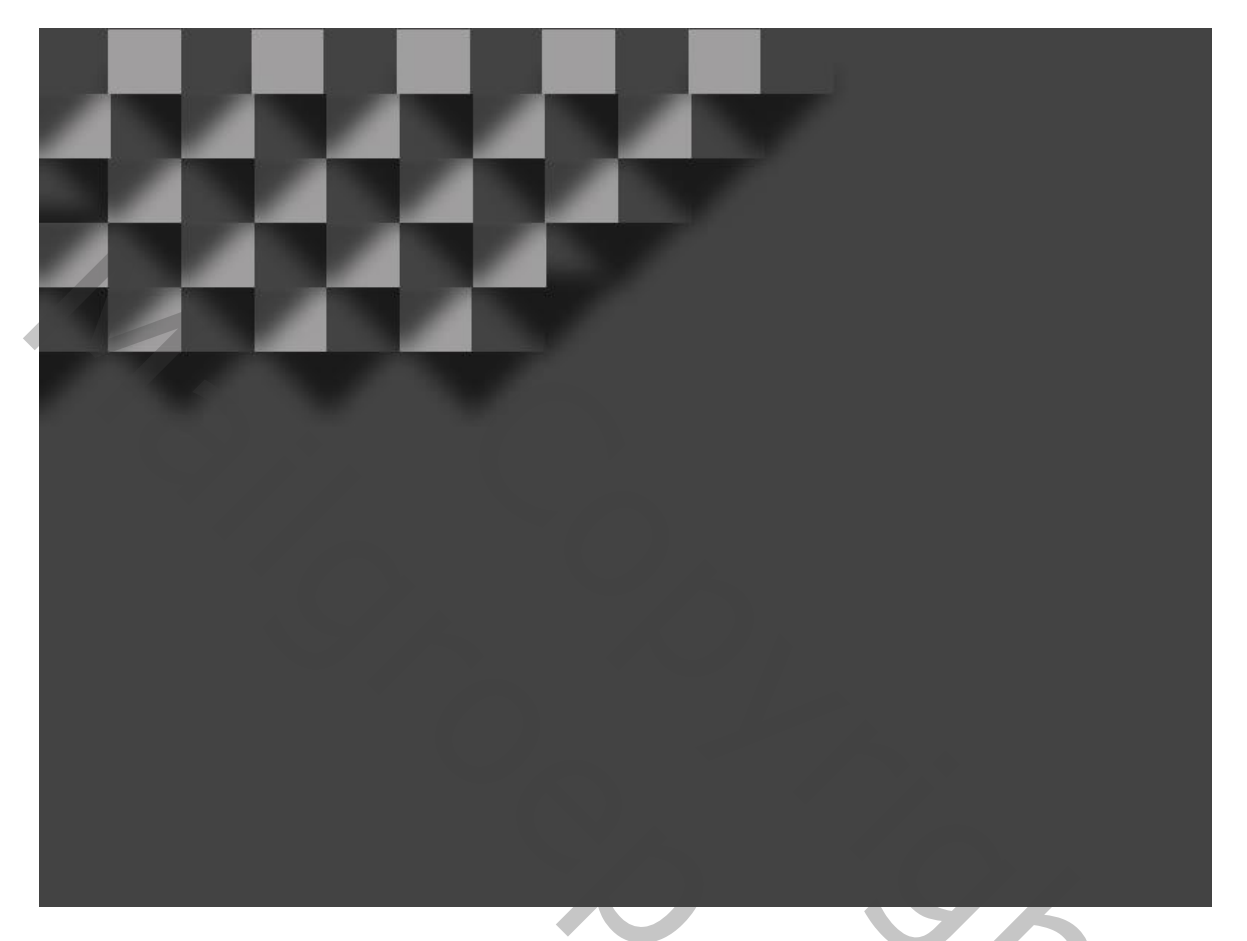

Open een nieuw document, bijvoorbeeld : 800 x 600 px Vul de achtergrond met kleur = # 191919 (alle toegepaste kleuren kan je wijzigen volgens eigen smaak)

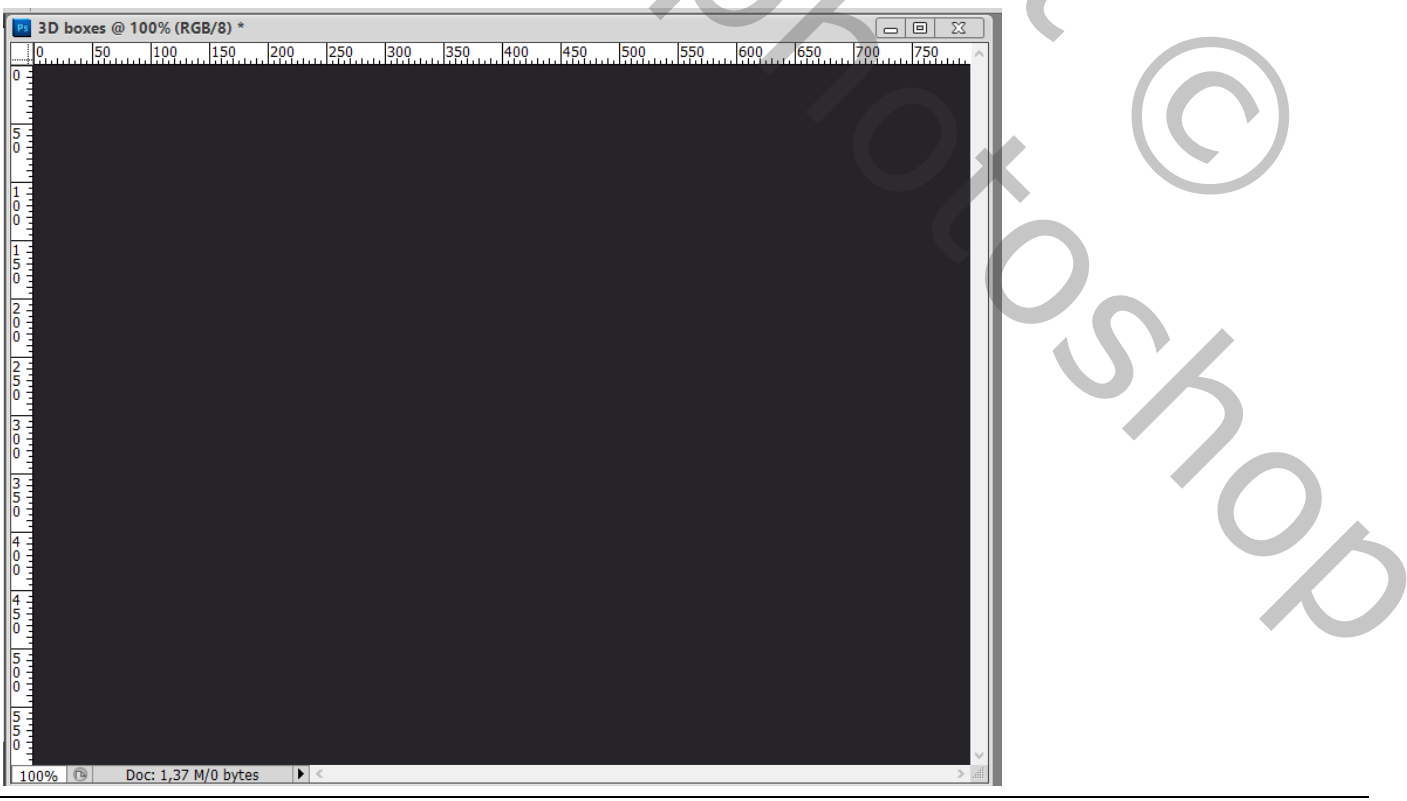

3D boxes - blz 1

Teken een Vierkante vorm, kleur = # 434343 ; geen omlijning ; grootte = 75 x 75 px Noem de laag "donkere box"

| 3D boxes @ 100% (donkere box, RGE           0         50         100         200           0         50         100         200           0         50         100         200           0         50         100         200           0         50         100         200           1         50         100         200           1         50         00         200           1         50         00         200           0         100         100         100           1         50         00         100           1         50         00         100           2         100         100         100           3         100         100         100           3         100         100         100           3         100         100         100           3         100         100         100           1         100         100         100           1         100         100         100           1         100         100         100           1         100         100 | i/8) *<br>                                             | <u> 559 609 659 709 759</u> | 3 |
|----------------------------------------------------------------------------------------------------|--------------------------------------------------------|-----------------------------|---|
| Dupliceer; noem bekomer<br>Boxen naast elkaar plaats                                                                                                    | n laag "heldere box" ; kleur<br>en ; heb wat Ingezoomd | = # A09F9F                  |   |
|                                                                                                    |                                                        |                             |   |

## Met Pen volgende driehoekige vorm tekenen, kleur = zwart Om je te helpen kan je Hulplijnen toevoegen

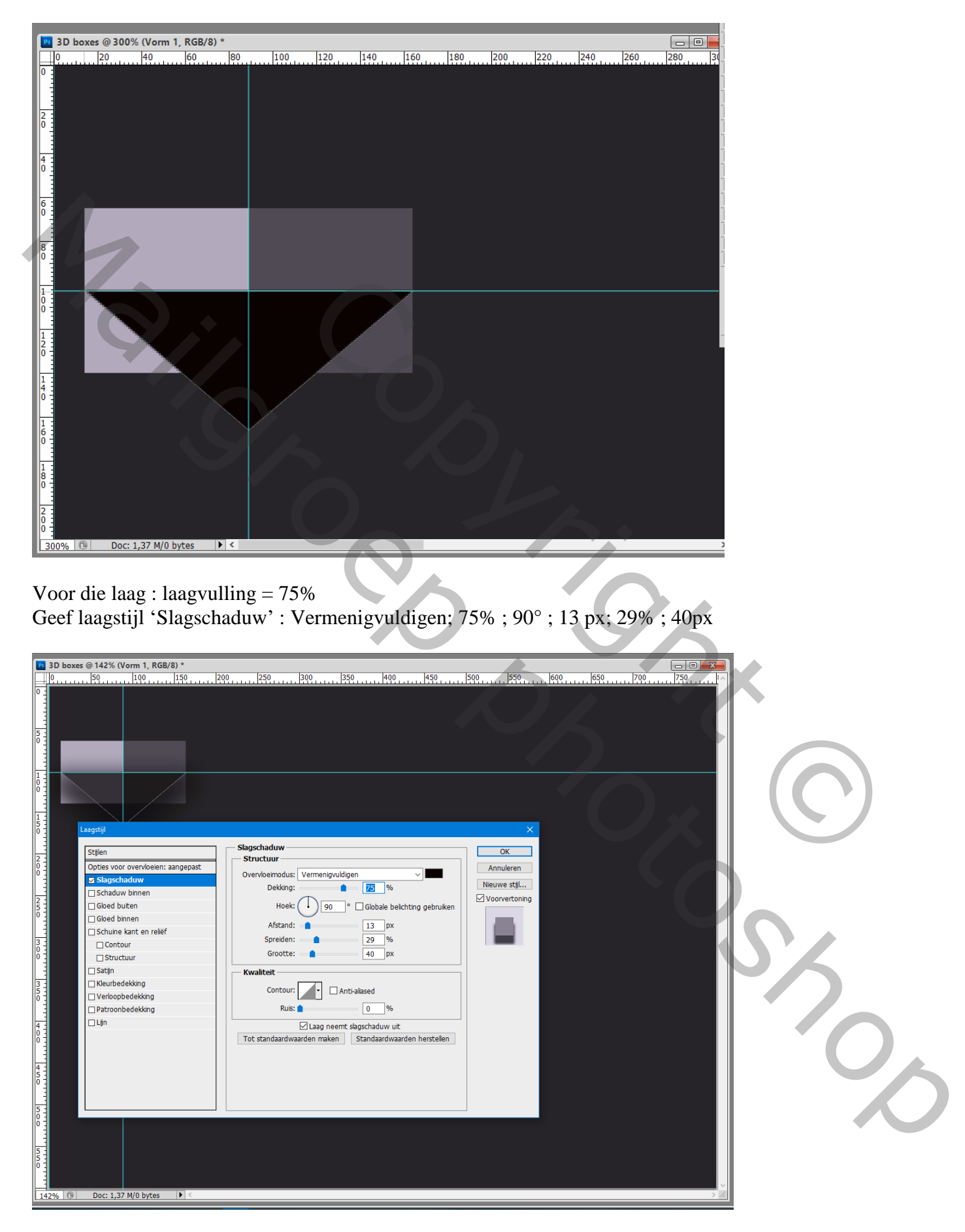

 30 boxes @ 142% (Vorm 1, R68/a) \*
 Image: 100 million 1, 158 million 1, 159 million 1, 159 milli

Van de laagstijl een laag maken; klik Ok op bekomen vraag

de bekomen laag met Slagschaduw onder laag "donkere box" slepen

Laagmodus = Vermenigvuldigen; Laagdekking = 75%;

de laag met driehoekige vorm mag je verwijderen ; ik heb even een witte laag toegevoegd voor de duidelijkheid van de verdere uitleg

| _ |                    |            |       |         |                      |           |         |        |                                                                                        |  |
|---|--------------------|------------|-------|---------|----------------------|-----------|---------|--------|----------------------------------------------------------------------------------------|--|
|   | 3D boxes @ 142% (F | (GB/8) *   |       |         |                      |           |         |        |                                                                                        |  |
|   | 0 50               | 100 150    | 200 2 | 250 300 | 350 400              | 450 500   | 550 600 | 650 70 | 750                                                                                    |  |
|   | 3D boxes @ 142% (F | KGB/8) *   |       |         | <u></u>  250   490 . | 1450 1500 |         |        | 23<br>10<br>17<br>17<br>17<br>17<br>17<br>17<br>17<br>17<br>17<br>17<br>17<br>17<br>17 |  |
| ő |                    |            |       |         |                      |           |         |        |                                                                                        |  |
| 1 | 42% 🔞 Doc: 1,37    | М/127,9К 🕨 | <     |         |                      |           |         |        | ) afi                                                                                  |  |
|   |                    |            |       |         |                      |           |         |        |                                                                                        |  |

| Vergru: Vul: 100%  Vul: 100%  Vul: 100%  Vorm 1's slagschaduw  Achtergrond                                                            | Normaal            |             |
|----------------------------------------------------------------------------------------------------|--------------------|-------------|
| <ul> <li>i i i heldere box</li> <li>i o donkere box</li> <li>i Vorm 1's slagschaduw</li> <li>i Laag 1</li> <li>Achtergrond</li> </ul> | Vergr.: 🗵 🖌 🕂 🖴    | Vul: 100% > |
| <ul> <li>Onkere box</li> <li>Vorm 1's slagschaduw</li> <li>Laag 1</li> <li>Achtergrond</li> </ul>                                     | heldere box        | ×           |
| <ul> <li>Vorm 1's slagschaduw</li> <li>Laag 1</li> <li>Achtergrond</li> </ul>                                                         | 💌 📃 🖟 🚺 donkere bo | ж           |
| <ul> <li>Laag 1</li> <li>Achtergrond</li> </ul>                                                                                       | Vorm 1's slagschad | luw         |
| Achtergrond                                                                                                    | Laag 1             |             |
|                                                                                                    | Achtergrond        | ۵           |
|                                                                                                    | 9                  |             |

Voeg aan de laag met Slagschaduw een laagmasker toe; Rechthoekige selectie maken boven de boxen De schaduw binnen de boxen verwijderen op het laagmasker Deselecteren ; de Hulplijnen kan je ook verwijderen

| ſ | 3                                         | D boxes @ 142% (Vorm 1's slag | schaduw, Laagmasker/8)     | )*<br>250  200  2 | 50 400 | 450 500 500 | 600 650 |           |    |
|---|-------------------------------------------|-------------------------------|----------------------------|-------------------|--------|-------------|---------|-----------|----|
|   | 0 1                                       |                               |                            |                   |        |             |         |           |    |
|   | 51111                                     |                               |                            |                   |        |             | X       |           |    |
|   |                                           |                               |                            |                   |        |             |         |           | () |
|   | 0                                         |                               |                            |                   |        |             |         |           |    |
|   | 2 1 2 2 1 2 2 2 2 2 2 2 2 2 2 2 2 2 2 2   |                               |                            |                   |        |             |         | <b>`O</b> |    |
|   | 3 1 1 1 1 1 1 1 1 1 1 1 1 1 1 1 1 1 1 1   |                               |                            |                   |        |             |         |           |    |
|   | 4 1 1 0 1 1                               |                               |                            |                   |        |             |         |           | 1  |
|   | 4 1 5 1 0 1 1 1 1 1 1 1 1 1 1 1 1 1 1 1 1 |                               |                            |                   |        |             |         |           |    |
|   | 5 1 0 1 1 1 0 1 1 1 0 1 1 1 1 0 1 1 1 1   |                               |                            |                   |        |             |         |           |    |
|   | -                                         |                               |                            |                   |        |             |         | U         |    |
| ļ | 1429                                      | 6 🕞 Doc: 1,37 M/255,9 K       | <ul> <li>▶ &lt;</li> </ul> |                   |        |             |         |           |    |

De Slagschaduw binnen de breedte van de boxen slepen : Ctrl + T  $\rightarrow$  Alt + Shift ingedrukt houden

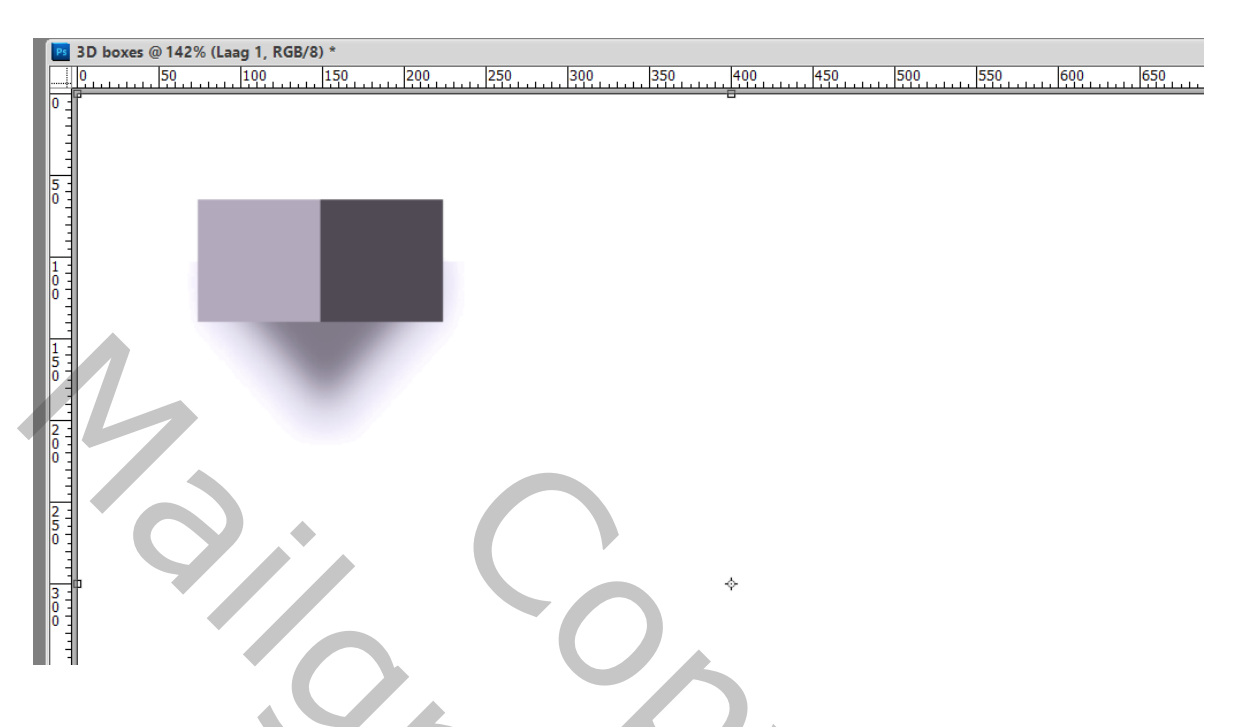

De drie lagen "heldere box; "donkere box"; Slagschaduw selecteren en groeperen = "groep1" Dupliceer de groep; verplaats naar rechts ; nog eens dupliceren; zoveel als gewenst Goed kijken dat de groepen netjes tegen mekaar komen

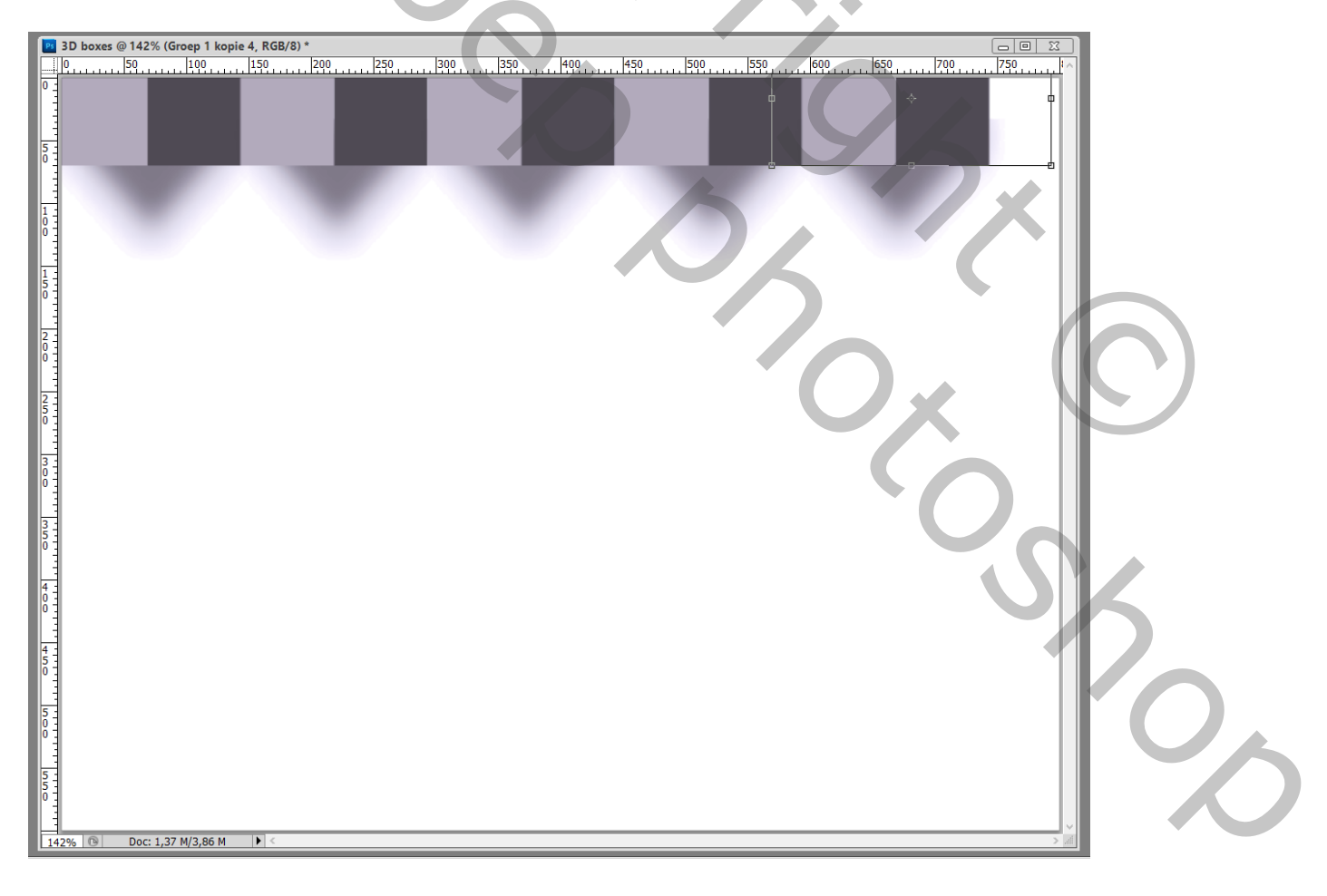

| Lag | en Kanalen Paden    |       |          | *      |  |
|-----|---------------------|-------|----------|--------|--|
| Do  | orheen halen        | ~     | Dekking: | 100% • |  |
| Ver | rgr.: 🖸 🖌 🕂 角       |       | Vul:     | 100% 🕨 |  |
| 9   | 🕨 🚞 🛛 Groep 1 kopie | 4     |          | ^      |  |
| 9   | 🕨 🚞 Groep 1 kopie 3 | 3     |          |        |  |
| 9   | 🕨 🗀 Groep 1 kopie 🕻 | 2     |          |        |  |
| 9   | Groep 1 kopie       |       |          |        |  |
| 9   | Groep 1             |       |          |        |  |
| 9   | Laag 1              |       |          |        |  |
| 9   | Achtergrond         |       |          | ۵      |  |
|     | 20                  | ýr. O | 0        |        |  |
|     |                     |       | _        |        |  |

Ik heb 5 groepen bekomen; die worden weer gegroepeerd = "groep2": Dupliceer "groep2" en verschuif de kopie groep naar links en naar onderen; in lagenpalet die kopie groep onder "groep2" slepen

| Ps  | 3D boxes @ 142% (Groep 2 kopie, RGB/8) * |    |                                  |
|-----|------------------------------------------|----|----------------------------------|
|     | 10                                       | 85 |                                  |
| 0   |                                          |    |                                  |
|     |                                          |    |                                  |
| 5   |                                          |    | Aanpassingen Maskers *=          |
|     |                                          | R  | Doorheen halen v Dekking: 100% • |
|     |                                          | E  | Vergr.: 🖸 🖌 🕂 🙆 🛛 🗸 Val: 100% 🔸  |
|     |                                          | A  | Groep 2                          |
|     |                                          | •  | Groep 2 kopie                    |
| 1   |                                          |    | Laag 1                           |
| ŏ   |                                          |    | Achtergrond                      |
| 2   |                                          |    |                                  |
| ō · |                                          |    |                                  |
|     |                                          |    |                                  |
| 2 5 |                                          |    |                                  |
| 0   |                                          |    |                                  |
| 3   |                                          |    |                                  |
| 0   |                                          |    |                                  |
|     |                                          |    |                                  |
| 5   |                                          |    |                                  |
| 1   |                                          |    |                                  |
| 4 : |                                          |    |                                  |
| 0   |                                          |    | 60 fx. 🖸 🖉. 🖬 🕯 🔬                |
| 4   |                                          |    |                                  |
| 0   |                                          |    |                                  |
| Ŀ   |                                          |    |                                  |
|     |                                          |    |                                  |
|     |                                          |    |                                  |
| 5 - |                                          |    |                                  |
| 0   |                                          |    |                                  |
| 14  | 1<br>47% <sup>®</sup> Doc: 1.37 M/7.84 M |    |                                  |
|     |                                          |    |                                  |

Die laatste groep weer dupliceren; en naar links en naar onderen opschuiven; de groep onder vorige groep slepen in het lagenpalet Pas dit zoveel toe als gewenst

| 3D boxes @ 142% (Groep 2 kopie 4, RGB/8) *                                                                                                    |             |     |           |                |
|----------------------------------------------------------------------------------------------------|-------------|-----|-----------|----------------|
| 3) boxes @ 142% (Greep 2 kopie 4, Rob/8)*           0           0           1           0           1           0           1           1           1           1           1           1           1           1           1           1           1           1           1           1           1           1           1           1           1           1           1           1           1           1           1           1           1           1           1           1           1           1           1           1           1           1           1           1           1           1           1           1           1           1           1           1 |             |     |           |                |
| 0<br>5<br>5<br>0<br>0                                                                                                    | 0           |     |           |                |
| 142% ⓑ Doc: 1,37 M/23,5 M ► <                                                                                                    |             |     | ○         |                |
| Lagen         Kanalen         Paden           Doorheen halen                                                                                                    |             | )   | $\lambda$ |                |
| Vergr.: 🖸 🖌 🕂 角                                                                                                    | Vul: 100% • |     | 1).       |                |
| 💌 🕨 🗀 Groep 2                                                                                                    | ^           |     |           |                |
| 💌 🕨 🛄 Groep 2 kopie                                                                                                    |             | N/X | C         |                |
| Groep 2 kopie 2                                                                                                    |             |     | ~         |                |
| Groep 2 kopie 3                                                                                                    |             |     |           | $( \bigcirc )$ |
| Groep 2 kopie 4                                                                                                    |             |     |           |                |
| Laag 1                                                                                                    |             |     |           |                |
| Achtergrond                                                                                                    | ۵           |     |           |                |
|                                                                                                    |             |     |           |                |
|                                                                                                    |             |     |           |                |
|                                                                                                    |             |     | <b>V</b>  |                |
|                                                                                                    |             |     | •         |                |
|                                                                                                    |             |     |           |                |
|                                                                                                    |             |     |           |                |
|                                                                                                    |             |     |           |                |
|                                                                                                    |             |     |           |                |
|                                                                                                    |             |     |           |                |
|                                                                                                    |             |     |           |                |
| eə fx, 🖸                                                                                                    | Ø. 🗆 🖬 🖀 🦽  |     |           |                |

3D boxes - blz 8

Ik heb terug 5 groepen bekomen, die worden weer gegroepeerd : "groep3"

Vind je het geheel te groot, klik op "groep3" : Ctrl + T, sleep aan een hoekpunt met Shift toets ingdrukt Zet het geheel weer op gewenste plaats

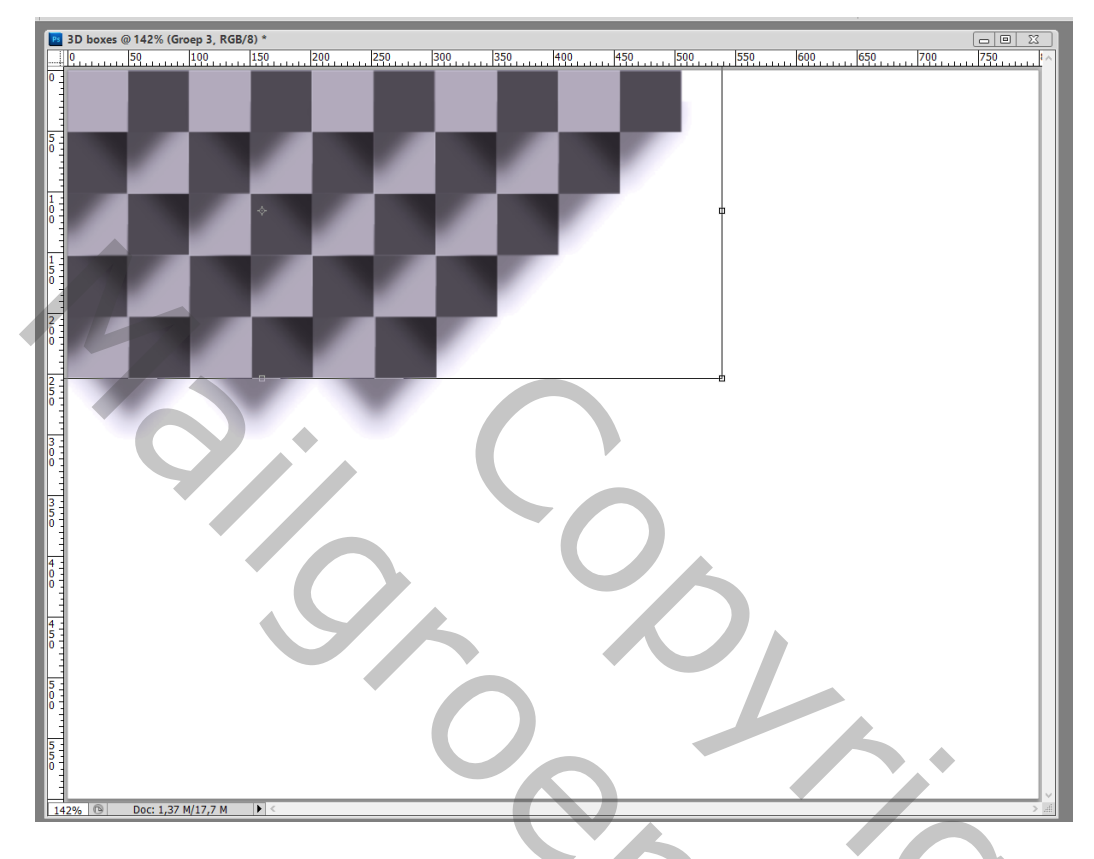

Voeg aan "groep3" een laagmasker toe; rechthoekige selectie tegen die vormen links (hier niet zichtbaar) En een rechthoekige selectie onderaan op de schaduwen

Op laagmasker schilderen, de vakjes links wegschilderen; de schaduwen onderaan wegschilderen

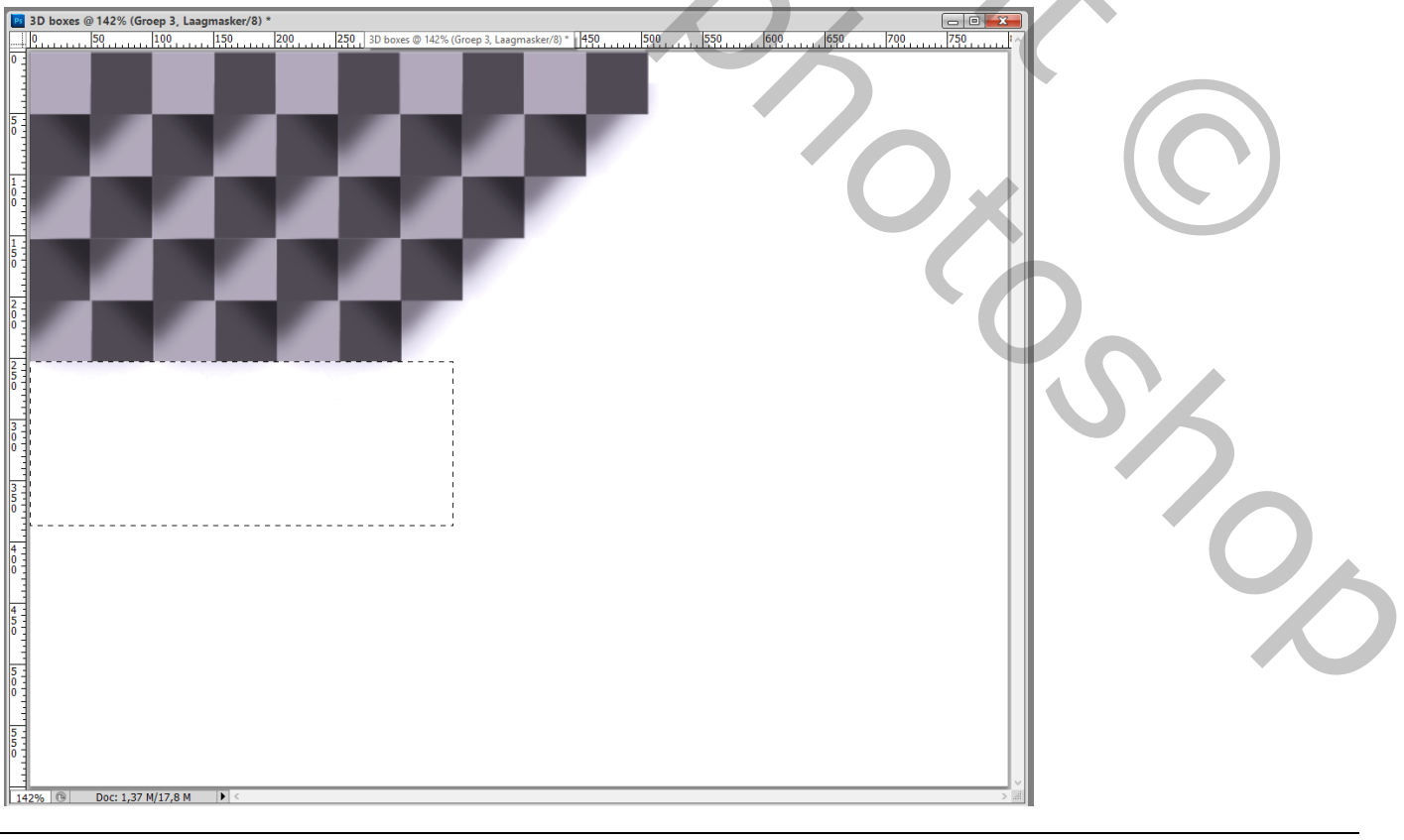

## De witte laag is verwijderd : dit heb ik nu bekomen

| <u>, ≄∷⊅√≄∖§∑+ix∖∎∡(∖∺∢∎%%≎∕</u> ;∎ | 3 D boxes @ 142% (Greep 3, Laagmasker/8) *<br>0 10 10 10 10 150 120 120 120 130 130 1400<br>0 10 10 10 10 10 10 10 10 10 10 10 10 10 |  |
|-------------------------------------|----------------------------------------------------------------------------------------------------|--|
| Lag                                 | gen Kanalen Paden 🕶                                                                                                    |  |
| No                                  | ormaal 🗸 Dekking: 100% 🔸                                                                                                    |  |
| Ve                                  | rgr.: 🖸 🖌 🕂 📓 🛛 🕹 Vul: 100% 🔪                                                                                                    |  |
|                                     | ▼ 🗀 🖁 🗕 Groep 3 ^^                                                                                                    |  |
|                                     | ▼ 🗀 Groep 2                                                                                                    |  |
| ۲                                   | ▽ 🛄 Groep 1 kopie 4                                                                                                    |  |
| 9                                   | leidere box                                                                                                    |  |
|                                     | donkere box                                                                                                    |  |
|                                     | 🛞 🛛 Vorm 1's slagschaduw                                                                                                    |  |
|                                     | Groep 1 kopie 3                                                                                                    |  |
| ۲                                   | Groep 1 kopie 2                                                                                                    |  |
|                                     | Groep 1 kopie                                                                                                    |  |
| ۲                                   | Groep 1                                                                                                    |  |
| ۲                                   | 🕨 🗀 Groep 2 kopie                                                                                                    |  |
| ۲                                   | Groep 2 kopie 2                                                                                                    |  |
|                                     | Groep 2 kopie 3                                                                                                    |  |
|                                     | Groep 2 kopie 4                                                                                                    |  |
|                                     | Achtergrond a                                                                                                    |  |
|                                     |                                                                                                    |  |
|                                     | Se fx. □ O. □ 1 3                                                                                                    |  |

Wens je andere kleuren; je kan de grote groep3" dupliceren; ik heb die naar onderen gesleept Selecteer alle vormlagen "donkere box"; wijzig kleur in # B91E1A

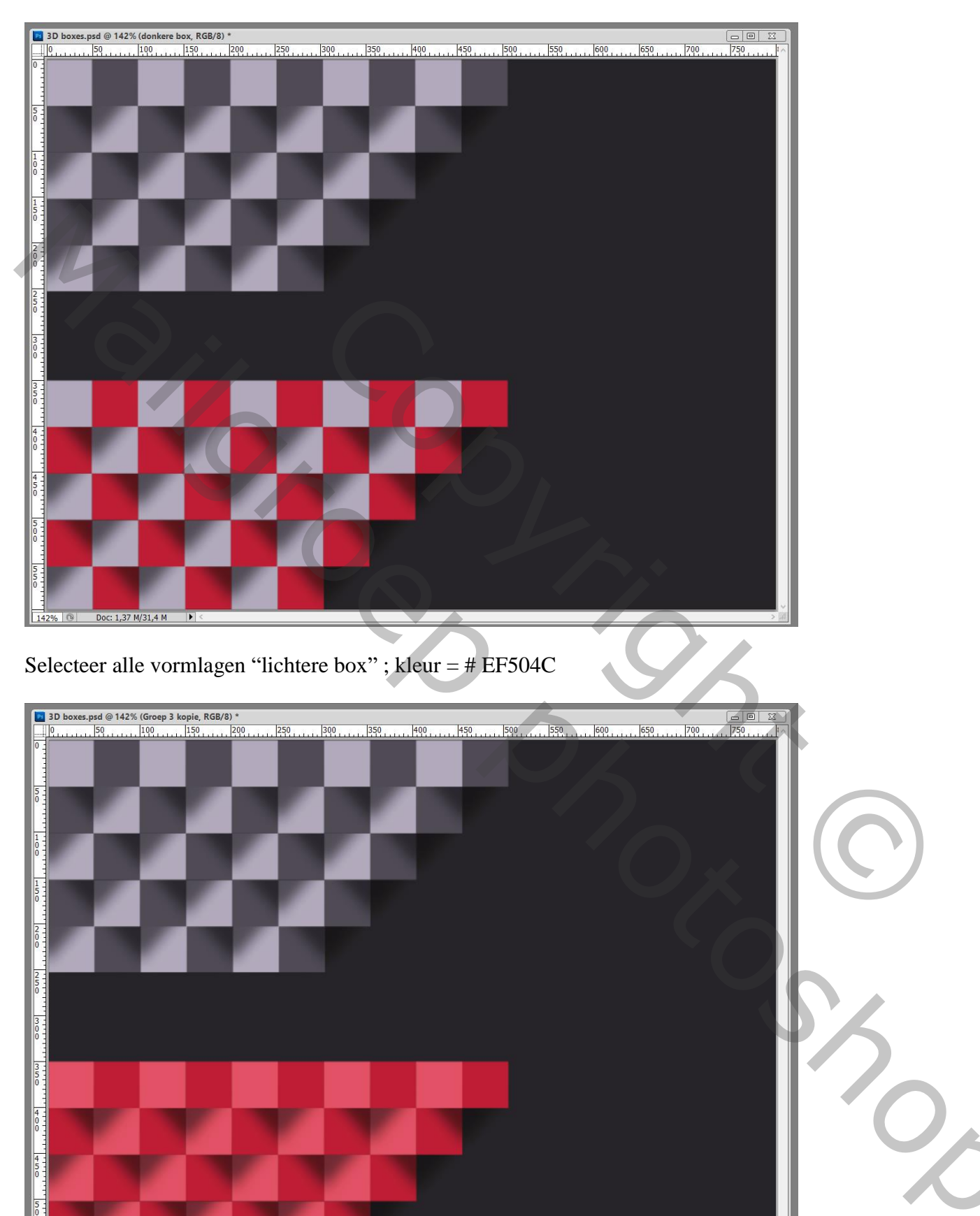

3D boxes - blz 11

Doc: 1,37 M/31,4 M

| Lag | en     | Kanalen  | Paden |           |          |      |
|-----|--------|----------|-------|-----------|----------|------|
| Doc | orhe   | en halen |       | ~         | Dekking: | 100% |
| Ver | gr.: ( | ∃⊿‡      | â     |           | Vul:     | 100% |
| 9   | Þ      | 0        | Groep | o 3 kopie |          |      |
| 9   |        | - 8 -    | Groep | 3         |          |      |
|     |        | Achter   | grond |           |          | ۵    |